## **INSTRUCTIONS FOR RESETTING JIRA PASSWORD:**

- 1. Go to the <u>https://max.cybermetrix.com/jira</u> website
- 2. <u>Select the "Can't access your account?" hyperlink</u>

| ◆ Sog w/ 1017 Both Anastasins ★                              |                                                                               |                                      |            |          |
|--------------------------------------------------------------|-------------------------------------------------------------------------------|--------------------------------------|------------|----------|
| e → C O B ≠ tripu;//vaugherm                                 | etrozom (instituji) zat                                                       | 875 12                               | 2 0 10     | 0 =      |
| 925 Will Creation 🗮 Cyfles.com 🧔 Columbus SherePoint 🕀 Cyber | eTime 🧔 Ann 🕼 Cryntal Tainning ppfix 🧮 SmuniWi 🚸 Gin - Back 😑 processing 🔣 Kr | eres 🗳 fapsi 🔥 Batched emails harmed | . » 🛱 (ite | deelered |
| = 📲 Jira Outstants +                                         |                                                                               |                                      | ۹ 📌 ۹      | 10010    |
|                                                              | Welcome to SGS North America Inc.                                             |                                      |            |          |
|                                                              | A ATLASSIAN                                                                   |                                      |            |          |

3. You will be directed to the following page, select the Password option, enter your Username and press the Send button.

| 998. V2                                | g 🛛 🗊 🕥 =                  |
|----------------------------------------|----------------------------|
| Krones 😋 Rapes 🔥 Batchad arraik turnad | 20 Cl Other Bookmarks      |
| Topta                                  | 🕄 🕐 🔍 Log Is               |
|                                        |                            |
|                                        | Inner C Paper A Decharmel. |

4. You will be sent an email containing a link to reset your password. Follow the instructions within the email for resetting your password.